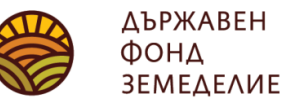

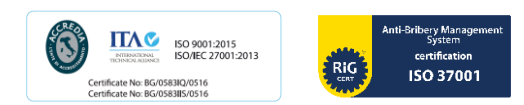

## Инструкция за попълване на Описа на документи към Декларация по чл. 23, ал. 1 от Наредба № 3 от 2023 г. във връзка със заявено участие по интервенции МлК, МлК-РП, К-ЗП, Биволи, ДПЖ-ЗП, ДПЖ-РП – с доказване реализация на мляко и/или млечни продукти в периода 1 октомври на предходната година – 30 септември на текушата година

При подаване на Декларацията, съгласно чл. 23, ал. 1 от Наредба № 3 от 2023 г. (по образец, предоставена от съответната областна дирекция на ДФЗ) за реализирани количества мляко и/или млечни продукти и описа на документи в сроковете по чл. 23, ал. 4 на Наредба № 3 от 2023 г., заявителите са длъжни да представят за проверка оригиналите на всички документи, за които се изискват копия. Копията на документите се заверяват, като кандидатът напише върху тях "Вярно с оригинала" и се подпише.

Описът на документите се попълва в табличен вид във формат xls или xlsx, като за целта се ползват актуалните за кампанията бланкови файлове, качени на страницата на ДФЗ. Описът на документите се подава на хартиен и електронен носител в ОД на ДФЗ.

## При попълване на таблицата не се обединяват редове и по никакъв начин не се променя формата на зададената таблица.\*

\*За редакция на данни в таблицата, моля прочетете секцията "Промяна на данни в таблицата" на стр. 3 от настоящата инструкция.

**ВАЖНО!** Според регистрацията, която имате в ИСАК, т.е. като какъв кандидатствате за подпомагане за директни плащания – като физическо лице, юридическо лице или едноличен търговец, трябва да използвате съответната бланкова таблица както следва:

- за кандидати по Директни плащания - Opis\_na\_doc\_za\_realizacia\_na\_mliako\_i\_ekvivalent\_ET\_FL\_UL.xlsx

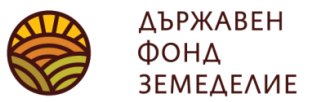

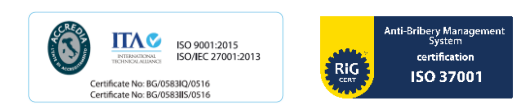

| ОПИС на документите, доказващи реализация на произведено мляко и/или еквивалента му в млечни продукти от заявените животни по интервенции<br>МлК, МлК-РП, К-ЗП, Биволи, ДПЖ-ЗП, ДПЖ-РП |                                                         |                                                               |                       |                                     |                                                |                                                           |                                                           |                                                            |
|----------------------------------------------------------------------------------------------------|---------------------------------------------------------|---------------------------------------------------------------|-----------------------|-------------------------------------|------------------------------------------------|-----------------------------------------------------------|-----------------------------------------------------------|------------------------------------------------------------|
| Nº                                                                                                    | Вид документ,<br>доказващ<br>реализираната<br>продукция | Ответна страна<br>по сделката /<br>Получател<br>(ЕГН/ЛНЧ/ЕИК) | Номер на<br>документа | Дата на<br>издаване на<br>документа | Вид<br>реализиран<br>апродукция<br>по документ | Реализирано<br>количество по<br>предоставения<br>документ | Мерна единица<br>в<br>предоставения<br>документ<br>(л/кг) | Цена на<br>единица<br>продукт<br>(лв./кг<br>или<br>лв./л.) |
| 1                                                                                                    | 2                                                       | 3                                                             | 4                     | 5                                   | 6                                              | 7                                                         | 8                                                         | 9                                                          |
|                                                                                                    |                                                         |                                                               |                       |                                     |                                                |                                                           |                                                           |                                                            |

**<u>В Колона 1</u>** се изписва пореден запис от таблицата;

**В Колона 2** от падащото меню от таблицата ще може да избирате измежду допустимите документи (съответно за ФЛ, ЮЛ или ЕТ), с които да докажете реализацията на произведените от Вас мляко и/или млечни продукти. Идентифицирате документа, като съответстващ на изброените документи в чл. 21, ал. 1 от Наредба № 3 от 2023 г.;

**<u>В колона 3</u>** се вписва другата страна по сделката (за фактури, счетоводни документи с реквизитите по чл. 6, ал. 3 и ал. 1, т. 3 от Закона за счетоводството, приемно предавателен протокол с реквизитите по чл. 6, ал. 1 от ЗС при предаване на мляко за ишлеме) или се оставя празно място (самоако предоставеният документ е касова бележка или е документ с реквизитите по чл. 6, ал. 3 от Закона за счетоводството);

**<u>В колона 4</u>** се записва номера на документа - само цифри;

<u>В колона 5</u> се записва датата на издаване на документа, която може да бъде само в периода 1 октомври на предходната година – 30 септември на текущата година. Документи, издадени преди или след този период не могат да бъдат въвеждани в таблицата и не се считат за валидни;

**В колона 6** от падащото меню се избира точния вид на продукцията. Възможните опции в колона 6 са обвързани с избора, който сте направили в колона 2;

**В колона 7** се записва само с цифри количеството продукт. Ако числото не е цяло, може да използвате като разделител точка, но

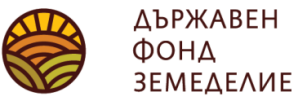

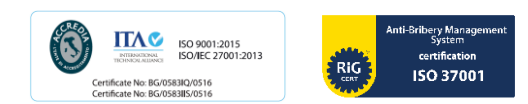

не и запетайка. Например 5 кг. и 500 гр. се записват като 5.5, а 300 грама се записват като 0.3;

**<u>В колона 8</u>** от падащото меню според това какъв продукт сте избрали в колона 6, ще можете да изберете мерни единици килограми или литри (за сурово мляко), литри (за пастьоризирано мляко) или само килограми (за твърда продукция);

**<u>В колона 9</u>** се записва единичната цена (лв./кг или лв./л) на продукта от фактурата.

## Промяна на данни в таблицата

Не е възможно да сменяте данни в клетка, ако вече сте попълнили от падащото меню клетките, разположени в дясно от нея. Ако искате да промените съдържанието на дадена клетка в таблицата - например да смените вида на документа, който предоставяте (клетка от колона 2), ще е необходимо да изтриете всички следващи клетки от същия ред, в които има опция за избор от падащо меню.

Изтриването на данни се извършва като маркирате съответната клетка или ред и след това натиснете клавиша Delete (или Del) от клавиатурата.

Други начини на изтриване на данни от клетка/ред, освен с маркиране и натискане на клавиша Delete (Del) <u>не са позволени</u>, тъй като ще доведат до промяна във формата на таблицата и грешка в заложените алгоритми за зареждане на данните и до невъзможност за обработка на файла!